| No. | メニュー名            | 初期値         | 設定値         | 備考                    |
|-----|------------------|-------------|-------------|-----------------------|
| 31  | CAT RATE         | 4800bps     | 38400 bps   |                       |
| 32  | CAT TOT          | 10ms        |             |                       |
| 33  | CAT RTS          | ENABLE      | DISABLE     |                       |
| 62  | DATA MODE        | PSK         | OTHERS      |                       |
| 64  | OTHER DISP(SSB)  | 0 Hz        | 1500 Hz     | データモードの初期設定は PSK      |
| 65  | OTHER SHIFT(SSB) | 0 Hz        | 1500 Hz     | 用になっているので変更必要         |
| 66  | DATA LCUT FREQ   | 300 Hz      | 100 Hz      | 両方 OFF の参考例もあるが、      |
| 68  | DATA HCUT FREQ   | 3000 Hz     | 3000 Hz     | これで十分かと。              |
| 70  | DATA IN SELECT   | REAR        | REAR        |                       |
| 71  | DATA OTT SELECT  | DAKY        | RTS         | PTT は USB の RTS で制御   |
| 72  | DATA PORT SELECT | DATA        | USB         | データモードは USB の信号       |
| 73  | DATA OUT LEVEL   | 50          | 50          | USB-Audio レベル調整必要時    |
|     |                  |             |             |                       |
|     |                  |             |             |                       |
| 59  | CW FREQ DISPLAY  | PITCH OFFSE | DIRECT FREQ | SSB/CW モード変更時に無線機     |
|     |                  |             |             | 表示周波数が同じ。             |
| 60  | PC KEYING        | OFF         | DTR         | CW キーイングを USB の DTR   |
|     |                  |             |             | でも行う。Ctestwin,DSCW など |
|     |                  |             |             | 使うときに設定必要             |
| 96  | RTTY SHIF PORT   | SHIFT       | DTR         | RTTY キーイングを USB の     |
|     |                  |             |             | DTR で行う。MMTTY など使う    |
|     |                  |             |             | ときに設定                 |

FT-991(A)の FT8 用設定 (CW/RTTY 用含む) FT-991 や 991A またはファームウェアの バージョンによりメニュー番号が変わっている場合が有るかも。その時はメニュー名で確認のこと。

メニュー71,60,96 はここの設定以外に PC 側のソフト(FT8 用ソフト、Ctestwin,MMTTY など)の設定でも USB の COM ポート番号と PTT=RTS、およびキーイング=DTR と指定すること。

設定例は後の方で説明

FT-991(A)のモードは運用バンドに関係なく次とします

a) FT8 DATA-USB

b) CW CW-USB/CW-LSB どちらでも OK

c) RTTY RTTY-LSB

FT991(A)の運用時のフィルタ設定(液晶画面での設定) モードは DATA-USB にしてから行う事

1) Narrow/Wide の切り替え

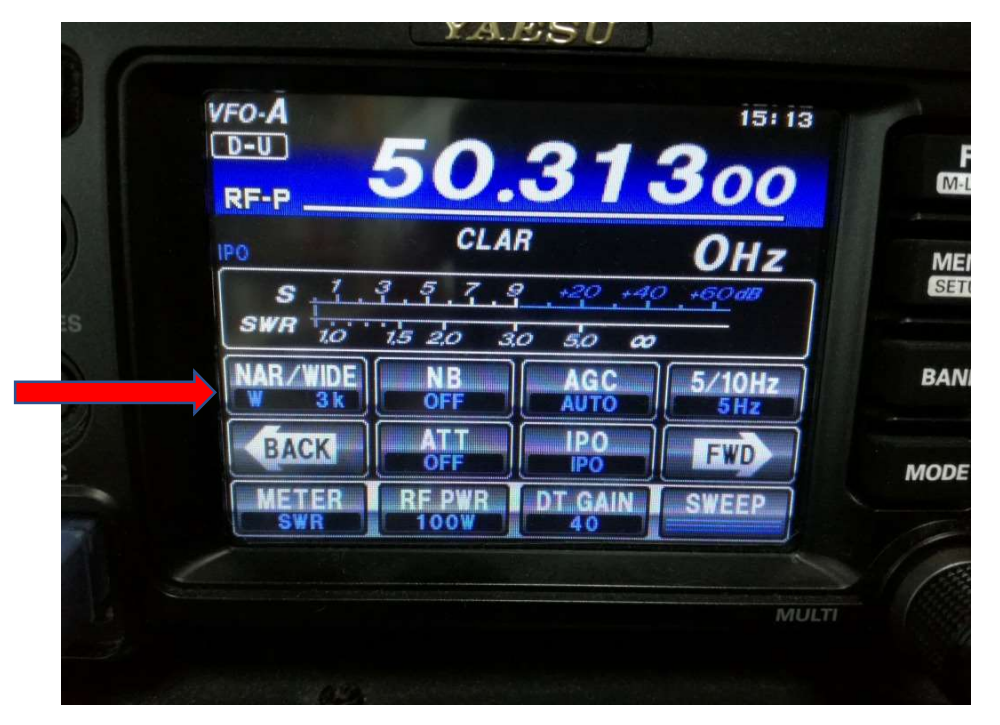

「NAR/WIDE」を押して WIDE の方に切り替えます。

## 2) WIDE の幅を 3000Hz に設定

1)の画面から FWD キーで次の画面を表示させ、「WIDTH」を押して選択し、ノブを回して 3000Hz に上げる。これらは一度設定すれば、FT8 の運用時は設定した値に切り替わります。

| )      | CLAR          | Он           | z |
|--------|---------------|--------------|---|
| SWR 10 | 1.5 2.0 3.0 5 | 0 +40 +60 dB |   |
| NOTCH  | CONT D        |              | Ī |
| BACK   | SHIFT WI      |              |   |
| METER  | RE PWR DT     | UN SWEEP     |   |

FT-991 の USB 接続した時の com ポート番号の調べ方。

<重要>

FT-991(A)と PC の USB 接続する前に、必ず専用の COM ポートドライバを PC にインストール します。ヤエスのホームページの自分の無線機を選択し、「ダウンロード」に進み、

「仮想 COM ポートドライバーダウンロード」に進んでダウンロードします。ZIP ファイルで圧縮されて いるので、解凍してからインストールします。その後、PC を再起動してから USB を接続します。 ちなみに、USB ケーブルは添付されていないので、入手します。PC 側が平べったくて、無線機側が四角

っぽいやつです。(プリンタ用 USB ケーブルなどに良く使われている?)

1) PC と FT991(A)を接続して電源を入れます。

2) PC のどこでも良いので、適当なフォルダを開きます。

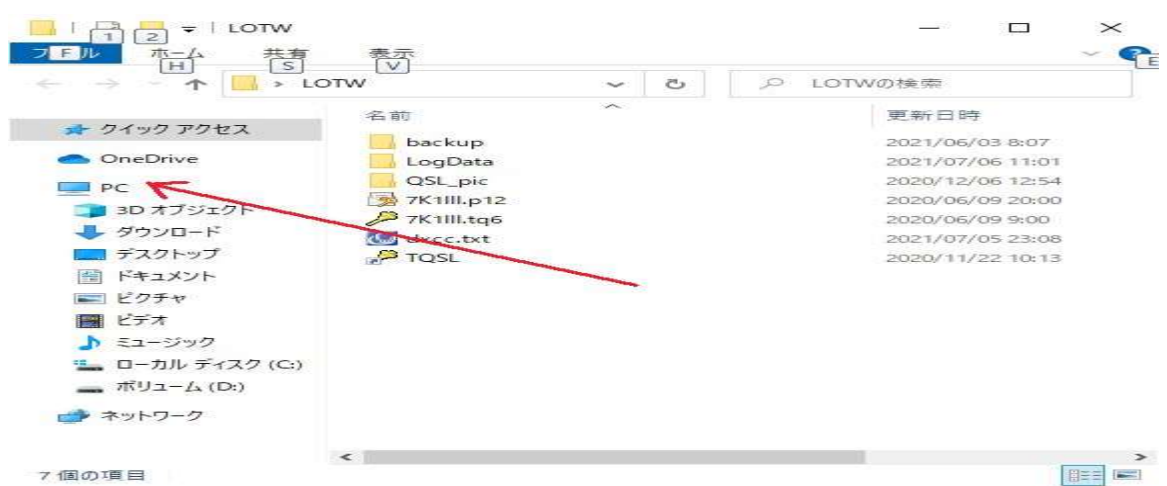

赤矢印の PC のアイコンを右クリック。

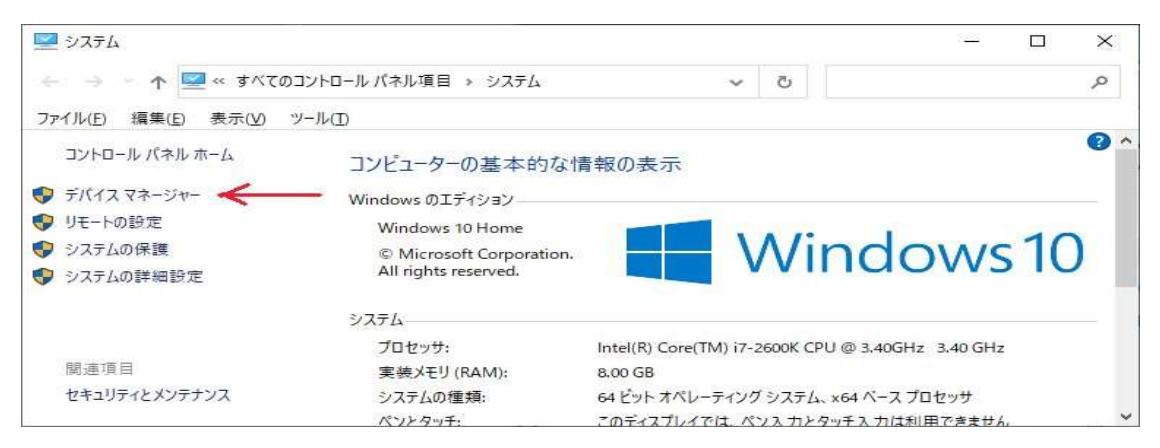

システムの画面となるので、赤矢印のデバイスマネージャをクリック(左クリック)

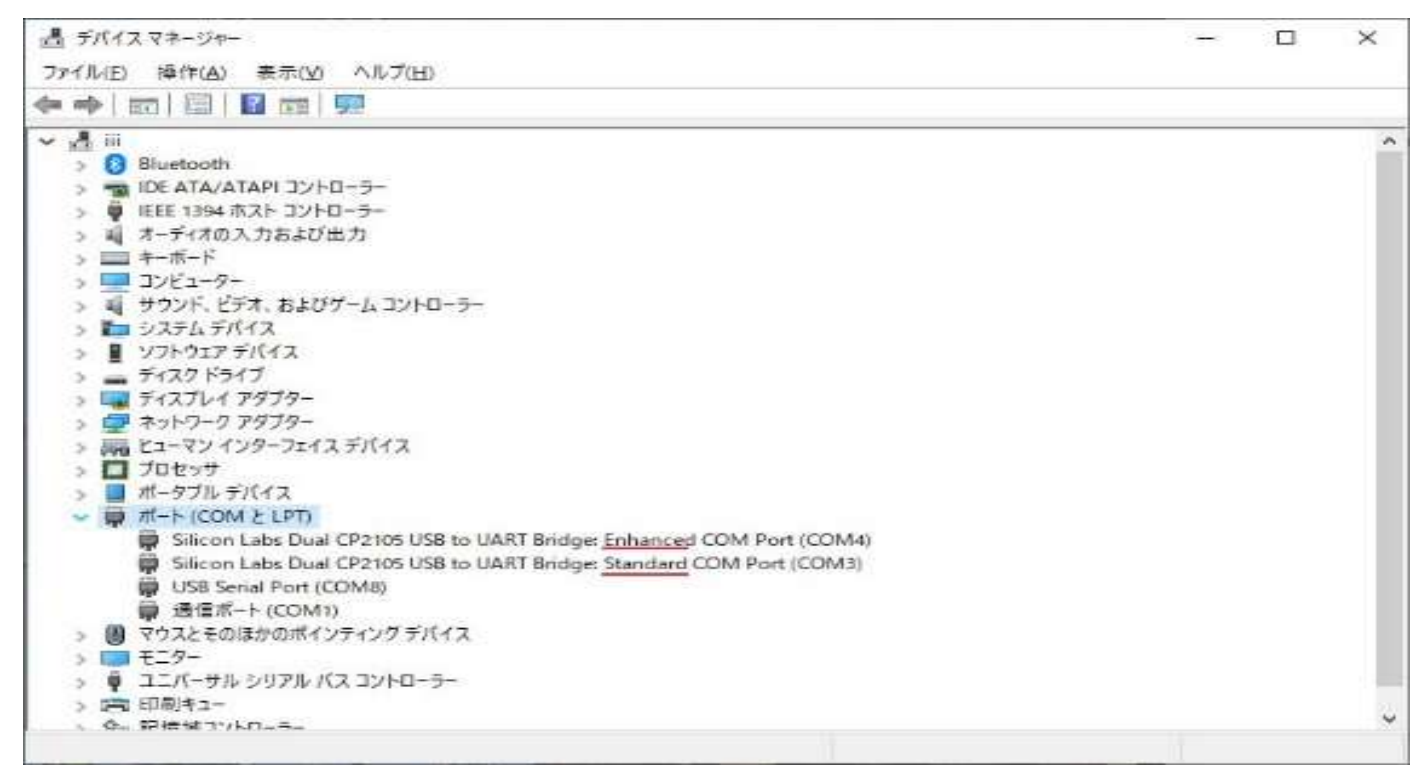

デバイスマネージャの画面が表示されるので、「ポート (COM と LPT)」をクリックすると FT-991(A)の2つの COM ポート(Enhanced と Standard)の COM ポート番号をメモします。 上記の例では Enhanced = COM4, Standard = COM3 となっています。これは人によって違う場合有り。

HAMLOG/JTDX/wsjt-x などのソフトに設定するのは次のようにします。

- a) HAMLOG 設定5 COM4(Enhanced) スピード=38400
- b) JTDX / wsjt-x の Setting の Radio タブ Rig シリアルポート = COM4(Enhanced) スピード=38400 8bit 1bit なし PTT COM3 (Standard) RTS Audio USB Audio Codec (送信/受信どちらも)
- c) Ctestwin の CW Setting 画面の CW ポート設定
  「シリアル」を選択、ポートは COM3(Standard)
- d) DigitalSoundCW の初期設定
  COM ポート COM3(Standard)選択
  Key Control 設定 DTR
  メイン画面の SoundDevide はマイク (USB Audio Codec) を指定